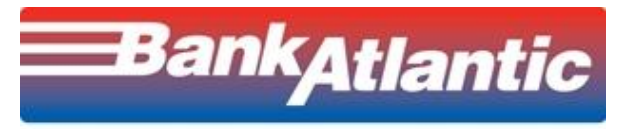

# **Business Online Banking**

## **Wire Transfer Services**

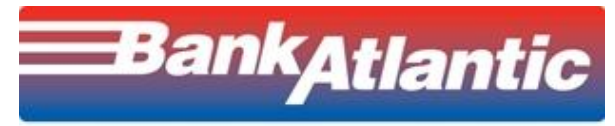

### Wire Input

| Wire Transfer  Multiple Template Template Group                                                                                                    | e Wire Wire Wire Wire Wire Wire Approval Import Input Report Templates                                                                                                    |
|----------------------------------------------------------------------------------------------------|----------------------------------------------------------------------------------------------------|
| Money Transfer Input - Select a template or an account.                                                                                                    |                                                                                                    |
| Template Selection                                                                                                    | Account Selection                                                                                                    |
| Available Templates                                                                                                    | Available Accounts                                                                                                    |
| Code: Name: Search                                                                                                    | Number : Name : Search                                                                                                    |
| ABC - ABC Company - Customer Defined<br>custbuilt - test cust built - Customer Defined<br>Luiz Avina - Luiz 05-17-11 - Customer Defined<br>test 051111 - Test template 05-11-11 - Customer Defined<br>test111 - test111 - Customer Defined<br>Testemulate - test emulate build template - Customer Defined | Sort by : Number ⓒ Name O<br>128-Compny City of Test (USD)-BankAtlantic<br>129-Compny City of Test Payroll(USD)-BankAtlantic<br>130-Compny City of Test Retirement(USD)-BankAtlantic |
| Select from a list of repetitive templates.                                                                                                    | Select an available account to enter a free-form wire.                                                                                                    |

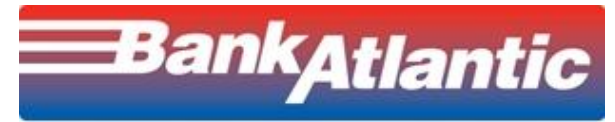

#### Wire Input – Free Form

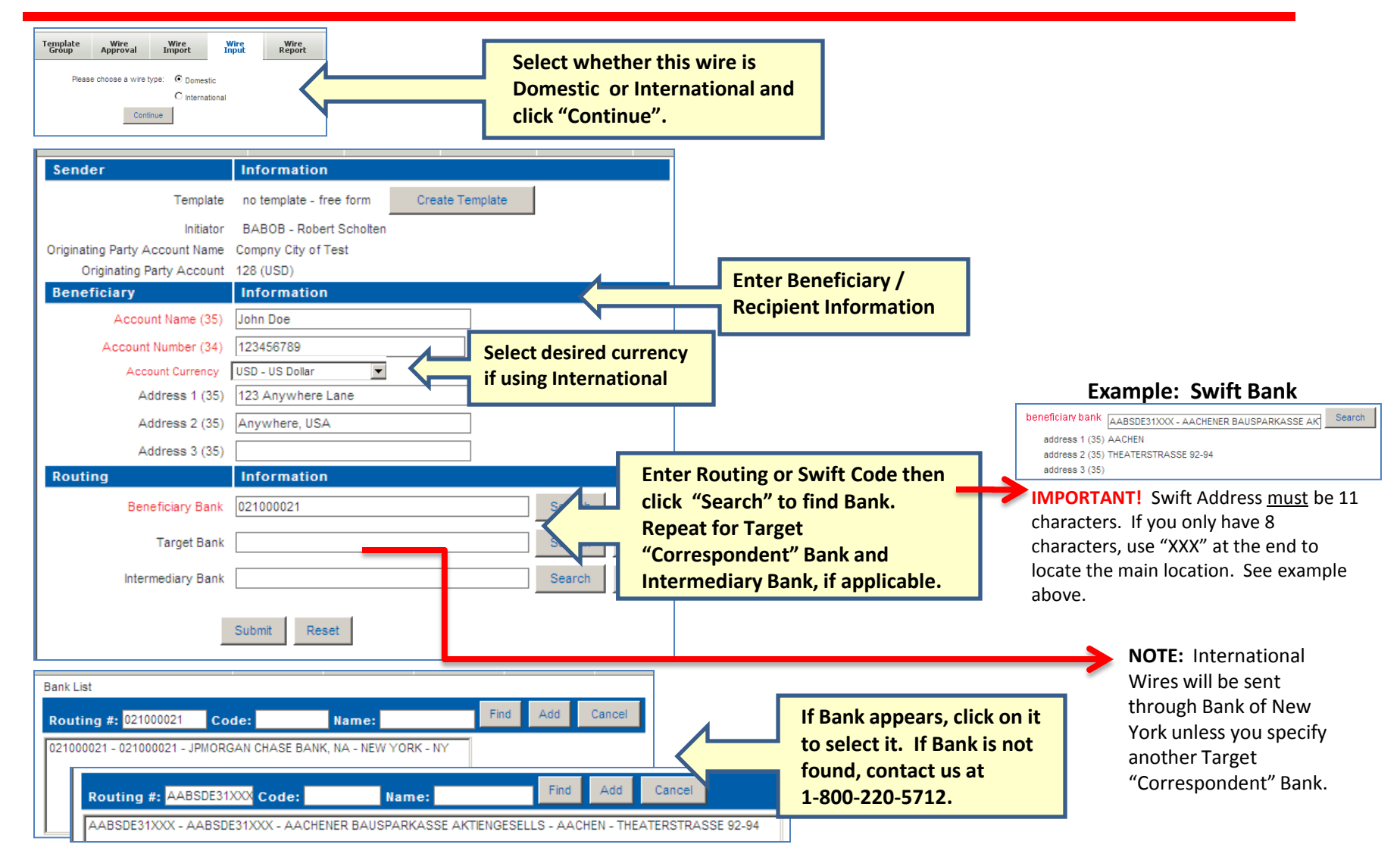

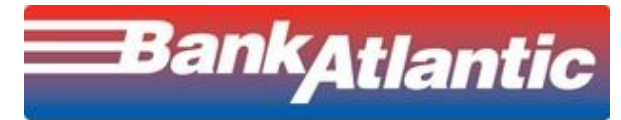

### Wire Input – Free Form (Cont'd)

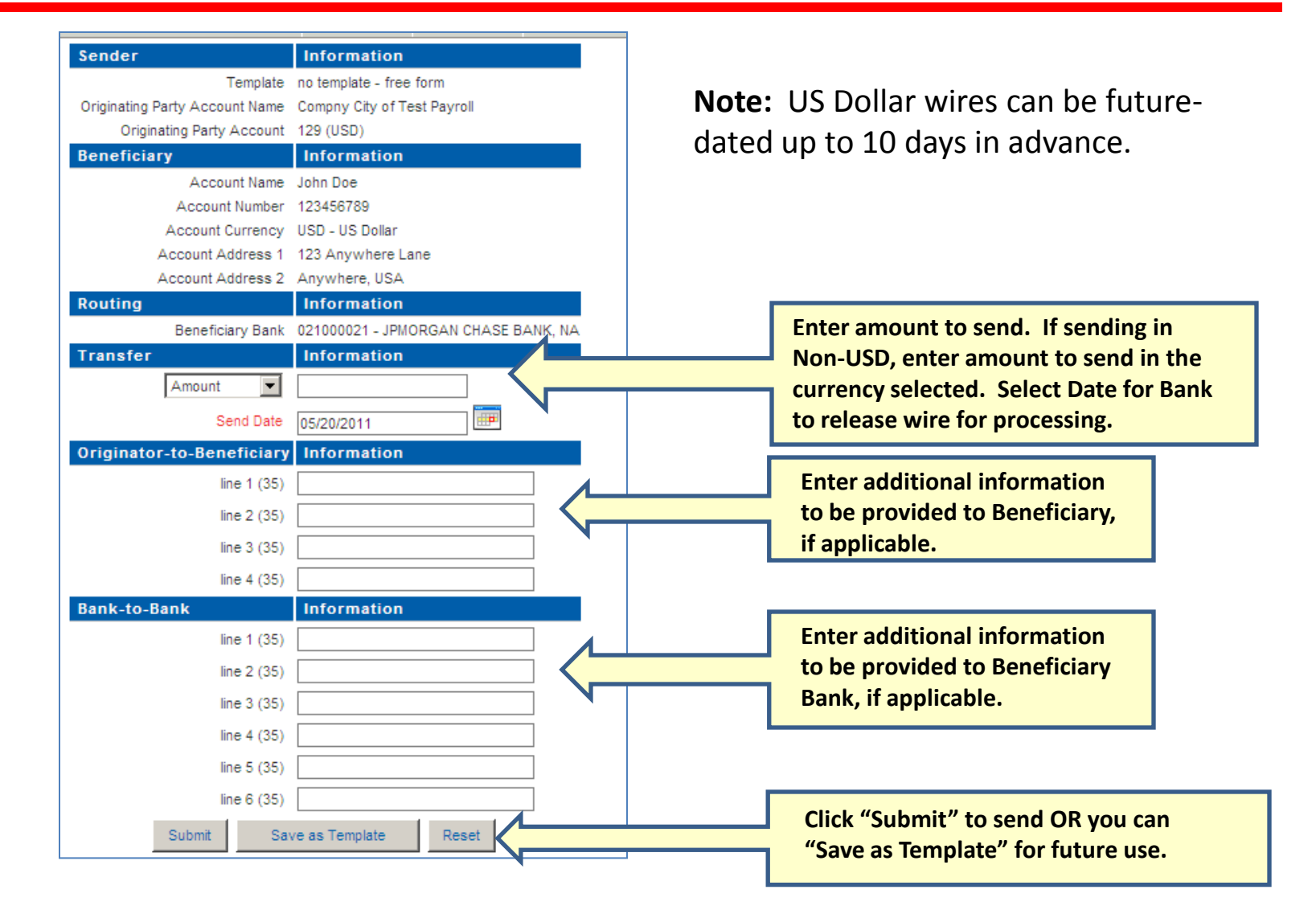

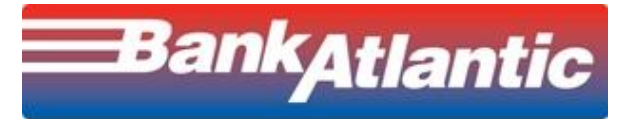

#### Wire Input – Validation

| Robert Scholten                                    |                               | Accepted on: May 20, 2011 at 10:06:07 AM                 |
|----------------------------------------------------|-------------------------------|----------------------------------------------------------|
| Compny City of Test                                |                               | Send Date: May 20, 2011                                  |
| 2100 NW Cypress Creek<br>Fort Lauderdale, FL 33309 | )                             |                                                          |
| Debit Bank: BankAtlantic - BankAtla                | Intic                         | Credit Bank: 267083763 - BANKATLANTIC                    |
| Debit Account:                                     |                               | Credit Account: 129 - Test                               |
| 128 - Compny City of Te                            | est                           |                                                          |
|                                                    |                               |                                                          |
| Debit Currency: USD - US Dollar                    |                               | Credit Currency: USD - US Dollar                         |
| Debit Amount: 1.20                                 |                               | Credit Amount: 1.20                                      |
| Template ID: Free Form - 1 Approvers               | 8                             |                                                          |
| Entry Cust/User: COMPNYC999 - BABOE                |                               |                                                          |
|                                                    | If additional approvals are   | Entry Date/Time: May 20, 2011 - 10:06:07 AM              |
|                                                    | required it will be indicated |                                                          |
| Bank Trace #: 2011140000001                        | hara Wira must ha annrouad    | Cust Pending #: 000030                                   |
|                                                    | nere. Whe must be approved    | Addtl Approvers Required: 1                              |
| In order to submit a Money Transfer                | before it will be released to | is required. Please press e print button on your browser |
| to generate a hard copy of this wire               | Bank for processing           | l r                                                      |
| Wire cutoff is at 5pm eastern daily f              | built for processing.         |                                                          |
| L                                                  |                               |                                                          |

This screen provides confirmation that the wire transfer was created. If no approvals are required, then your wire transfer will be sent to BankAtlantic for processing. If approvals are required, then the approval process must be completed before the wire transfer is sent for processing.

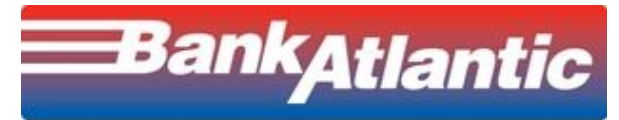

## Wire Approval

Florida's Most Convenient Bank

| BankAtlantic<br>Florida's Most Convenient Bank                                                                         | FAQs Important Information My Dashboard | Help Bulletins Contact Us Secure Messag                                            | ige Logout |
|----------------------------------------------------------------------------------------------------|-----------------------------------------|------------------------------------------------------------------------------------|------------|
| Dashboard 💽 Message of the Day                                                                                         |                                         | Action Required                                                                    | •          |
| Welcome to BankAtlantic Business Online Banking!<br>For assistance, please contact Customer Service at 1-800-220-5712. |                                         | Approve: <u>1 ACH Batch</u> Approve: <u>1 Wire</u> Approve: <u>1 Book Transfer</u> | Dashboard  |
| Financial Overview                                                                                                    | 0                                       |                                                                                    |            |

Approvers can view wires pending approval via the Dashboard or by selecting "Wire Approval" from the "Wire Transfer" menu.

| Wire Tr    | ansfer 💌       | ]   | Mu     | iltiple<br>ntry | Template<br>Approval                       | Template<br>Group                        | Wire<br>Approval                        | Wire<br>Import                     | W<br>In             | /ire Wire<br>put Report                         | Wire<br>Templa | tes    |      |                   |
|------------|----------------|-----|--------|-----------------|--------------------------------------------|------------------------------------------|-----------------------------------------|------------------------------------|---------------------|-------------------------------------------------|----------------|--------|------|-------------------|
|            |                |     |        |                 | Invalid re<br>You may vie                  | quests are shown<br>w the details for ar | i in RED text. The<br>ny request by cli | se requests ca<br>king on either t | n only b<br>he Appr | e edited or deleted.<br>ove or Delete for each. |                |        |      |                   |
| Send Date  | e: May 20, 201 | 1   |        |                 |                                            |                                          |                                         |                                    |                     |                                                 |                |        |      |                   |
| Pend<br>No | Bank No        | Теп | nplate | Туре            | Beneficiary<br>Bank<br>Beneficiary<br>Acct | Beneficiary<br>Orig To Ber<br>Info       | n Curren                                | cy Transfe<br>Amount               |                     | Entry Date/Time                                 | Appr           | Del    | Edit | Remaining<br>Appr |
| 000029     | 20111370000    | 03  |        | F               | BANKATLANTIC<br>123                        | test<br>inovice #                        | USD                                     |                                    | 0.01                | 05/20/2011 10:20:22 AM<br>EDT                   | •              |        | •    | 1                 |
|            |                |     |        |                 |                                            | To                                       | tal USD                                 |                                    | 0.01                |                                                 |                |        |      |                   |
|            |                |     |        |                 |                                            | Approve Al                               | l Subm                                  | t Selections                       |                     | Click on the                                    | Red ar         | row to |      |                   |
| L          |                |     |        |                 |                                            |                                          |                                         |                                    |                     | view wire d<br>approving.                       | etails b       | efore  |      |                   |

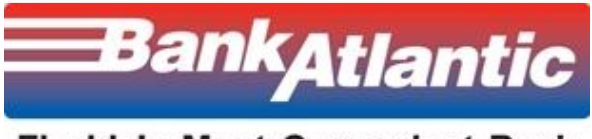

Use the Wire Report to view status of outgoing wire. You can filter report by account(s) and date-range.

| Wire Transfer               | Multiple<br>Entry                       | Template<br>Approval | Template<br>Group | Wire<br>Approval   | Wire<br>Import    | Wire<br>Input | Wire<br>Report |                 |
|-----------------------------|-----------------------------------------|----------------------|-------------------|--------------------|-------------------|---------------|----------------|-----------------|
| Report Selection            |                                         |                      |                   |                    |                   |               |                |                 |
| report type Wire            | Report                                  | <b>•</b>             |                   |                    |                   |               |                |                 |
| Account Se                  | lection                                 |                      |                   |                    |                   | 1             |                |                 |
| Available Ac                | counts                                  |                      |                   |                    |                   |               |                |                 |
| Number :                    | Name                                    |                      | Search            |                    |                   |               |                |                 |
| Carthur Numb                |                                         | ,                    |                   |                    |                   |               |                |                 |
| All Accounts                | er 🌝 Name 🤇                             |                      |                   |                    |                   |               |                |                 |
| 128-Compny                  | City of Test (USE                       | 0)-BankAtlantic      | - 11 -            |                    |                   |               |                |                 |
| 130-Compny                  | City of Test Payr<br>City of Test Retir | ement(USD)-BankAtla  | Atlantic          |                    |                   |               |                |                 |
| 131-Compny                  | City of Test Inve                       | stment(USD)-Bank     | Atlantic          |                    | <b>•</b>          |               |                |                 |
| Hold                        |                                         |                      |                   |                    |                   |               |                |                 |
|                             |                                         |                      |                   |                    |                   | )             |                |                 |
| Payment Methods             |                                         |                      |                   |                    |                   |               |                |                 |
| ALL - All Paymer<br>Fedwire | t Methods                               |                      |                   |                    |                   |               |                |                 |
| S.W.I.F.T.                  |                                         |                      |                   |                    |                   |               |                |                 |
| Fedwire Taxes               |                                         |                      |                   |                    |                   |               |                |                 |
|                             |                                         |                      | _                 |                    |                   |               |                |                 |
| Query From                  |                                         | Γo                   |                   | Report Chara       | cteristics        |               |                |                 |
| Send Date 05/20/2011        | 0                                       | 5/20/2011            |                   | Sort by cred       | lit account 💌     |               | I              |                 |
| Amount 0                    | 9                                       | 9999999999999999     | 0                 | Currency All Curr  | encies            |               |                | Use additional  |
| Bank Trace 0                | 9                                       | 999999999999999      |                   | CAD - 0            | Canadian Dollar   |               |                | filters to find |
| Cust Trace 0                | 9                                       | 999999               |                   | CHF - S<br>EUR - E | wiss Franc<br>uro |               |                | specific wires. |
| Routing Id                  |                                         |                      |                   | GBP - F            | ound Sterling     | -             |                |                 |
|                             |                                         |                      |                   | View All trans     | sfers 💌           |               |                |                 |
|                             |                                         | Submit Re:           | set               |                    |                   |               |                |                 |

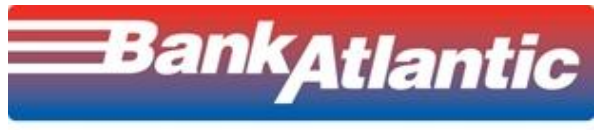

## Wire Report (Cont'd)

#### View listing of outgoing wire transfers and view statuses.

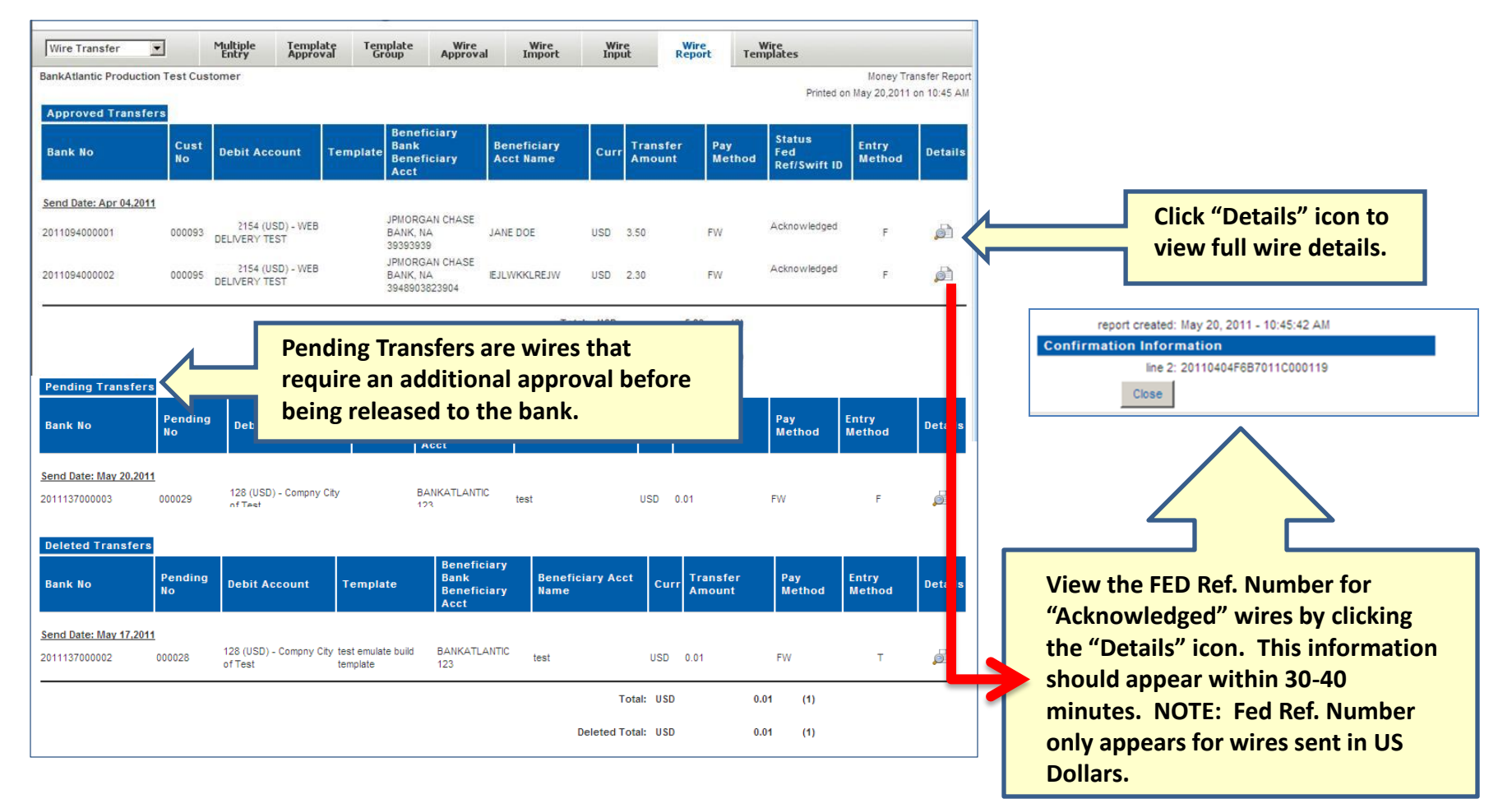

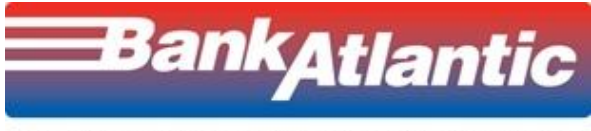

Create and store Repetitive templates for use.

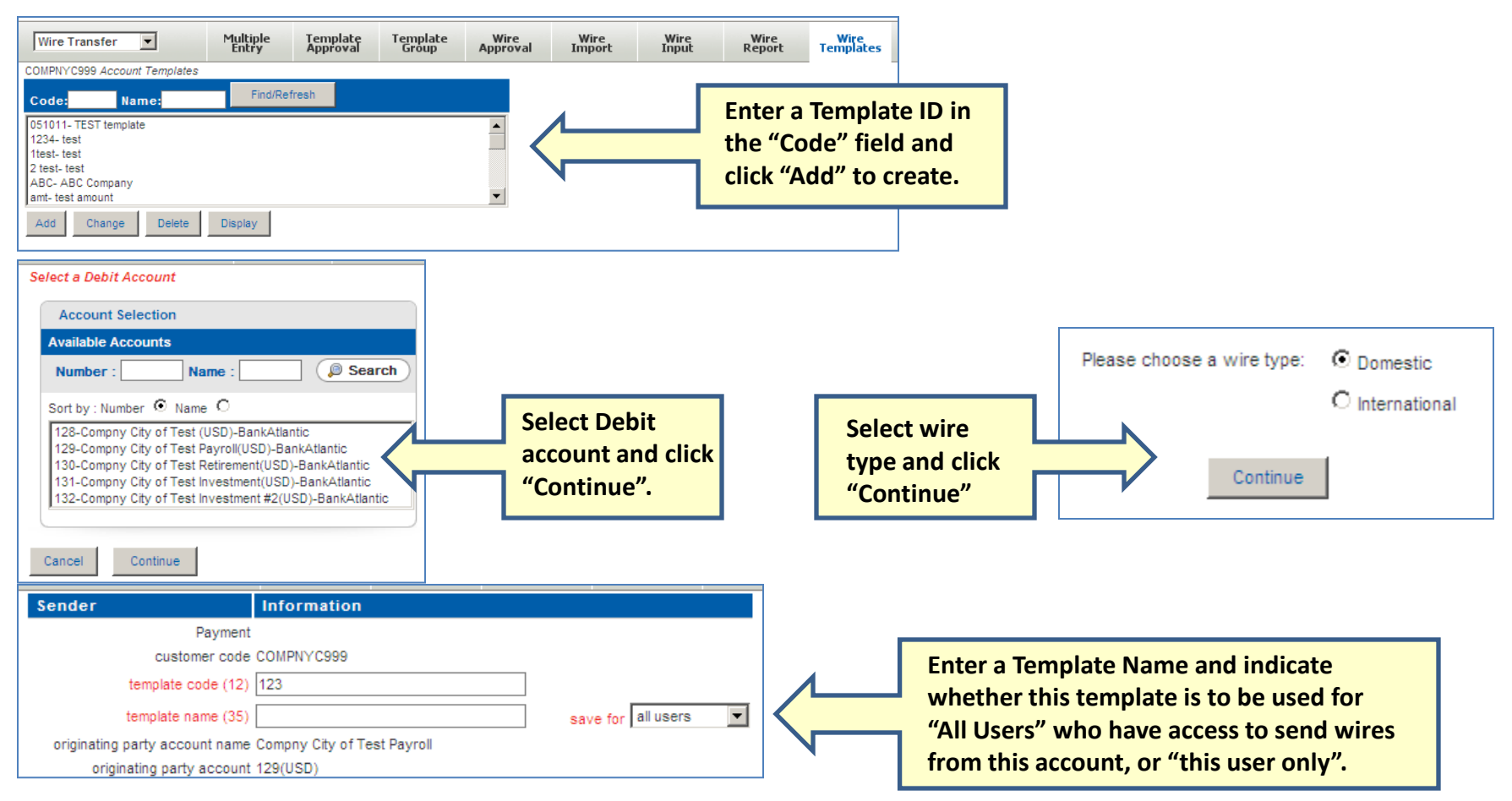

Complete wire information and "Submit" to store template.

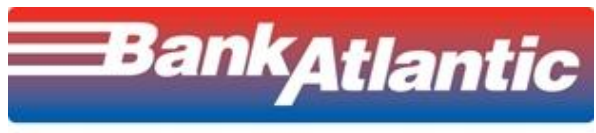

Use "Template Approval" if you are setup to require secondary approval when a template is built or modified.

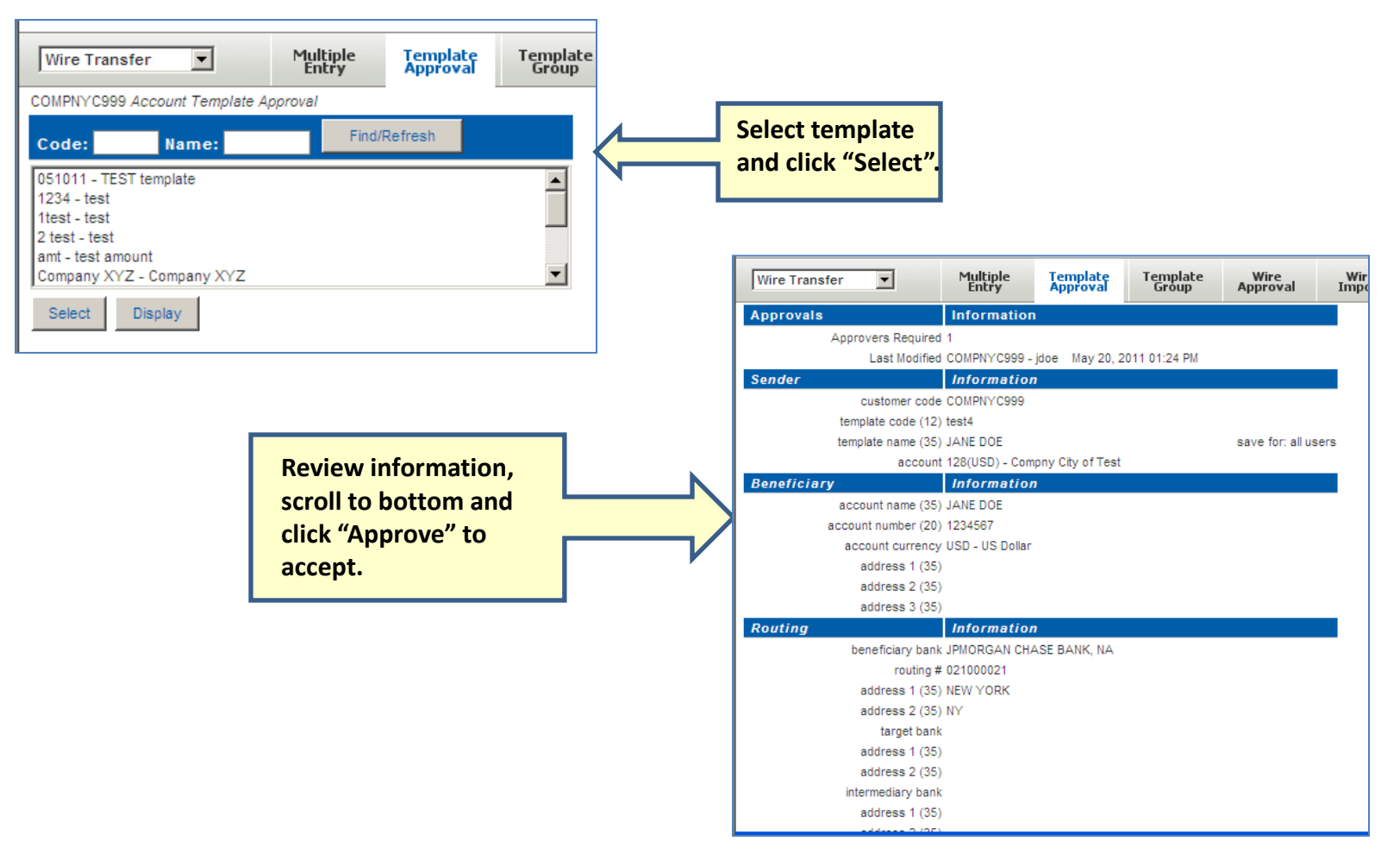

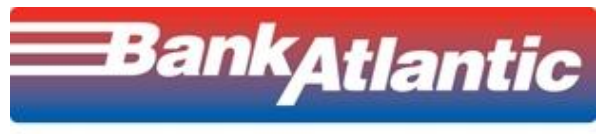

Use "FX Report" if you send foreign currency wire transfers. You can view the day's currency rates before initiating your transfer.

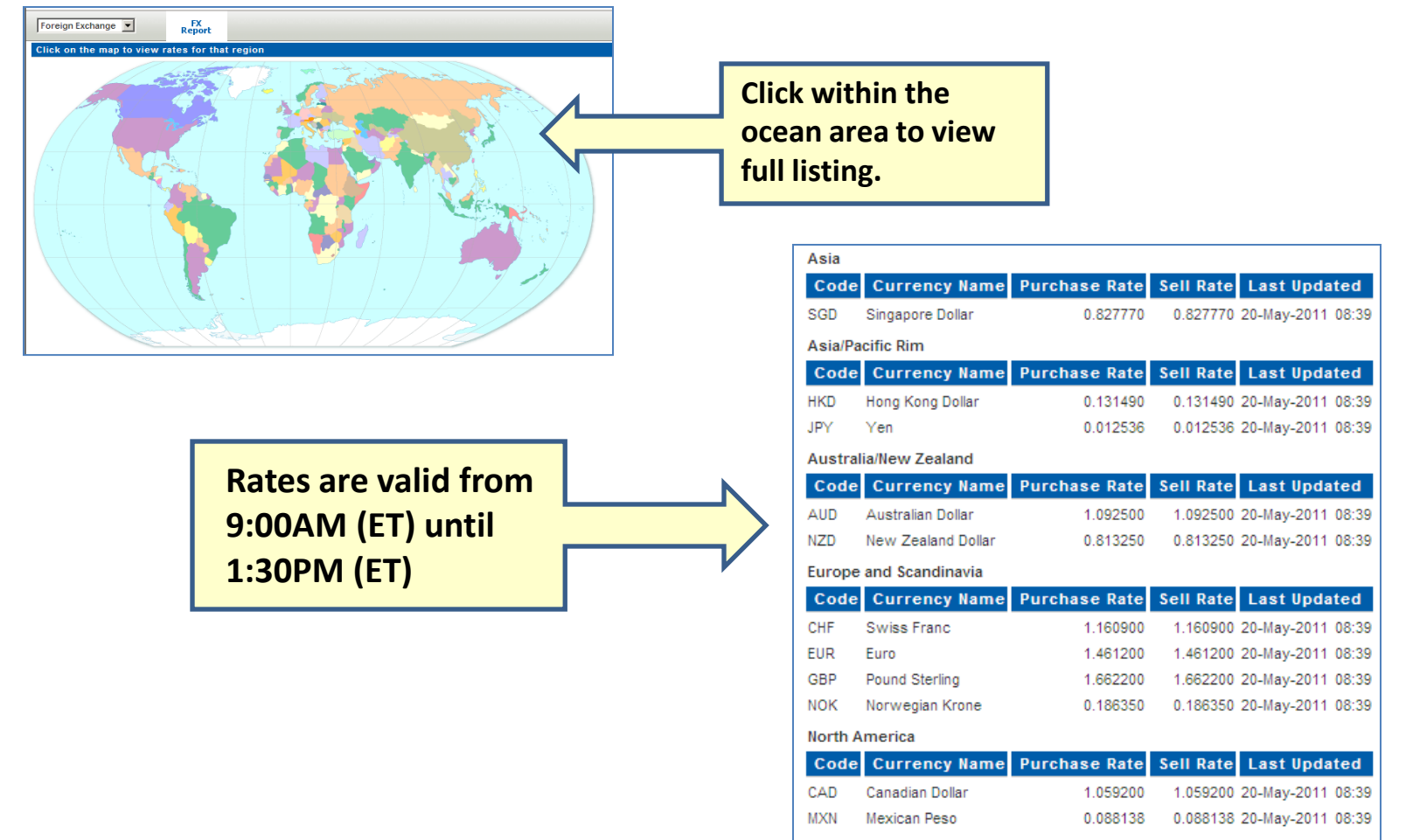